#### ANEXO II

#### Atención de Solicitudes por Planilla

> Ingresar al formulario de Gestión de PSRs

En este formulario aparecen todas las solicitudes cargadas por los vendedores, las cuales en la columna de Gestión el vendedor selecciona justamente que tipo de gestión va a requerir para un PSRs junto a todos los datos del mismo.

Tipo de Gestiones:

✓ <u>Altas de PSRs</u>

\_Ingresar ITEC > Puntos SIM y Recargas > Administrador PSR > + PSR

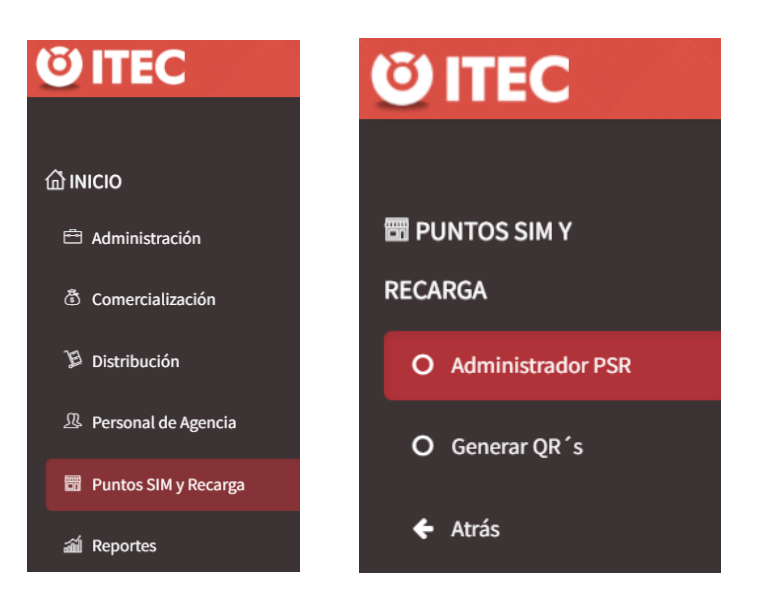

| <b>© ITEC</b> |                 |                  | s <sub>p</sub> airs. |       |                             |                    |              | [Agente] DUEÑO LITORAL MOVIL S | RL 🔺 |
|---------------|-----------------|------------------|----------------------|-------|-----------------------------|--------------------|--------------|--------------------------------|------|
|               | Puntos SI       | M y Recar        | ga                   |       |                             |                    | 🕼 Edición    | Masiva + PSR 🔋 🏾               |      |
|               | Filtros         |                  |                      |       |                             |                    |              |                                |      |
|               | Código ~        | Territorio       | Dirección            | P/F/C | Balance /<br>Promedio Venta | Deuda /<br>Límite  | Agente       | Acciones                       |      |
|               | 000448212100002 | LIS089 - CASILDA | AVENIDA JOS          | F     | 4724 / 12471,69             | \$ 5000 / \$ 20000 | LITORAL MOVI | 🗹 🗙 🛛 🗖 🚍                      |      |
|               | 000448212100006 | LIS089 - CASILDA | ESTANISLAO L         | F     | 4370 / 4130                 | \$0/\$10000        | LITORAL MOVI | 😑 💌 🔍 💌                        |      |

Luego se abre una nueva pestaña,

En la "Principal" a través de los desplegables es importante seleccionar bien:

- Cód. de territorio (ya que según la zona tiene asociado un cód. en particular)
- Rubro (en qué tipo de categoría estaría el PSRs)
- BackOffice

Y completar el nombre del PSRs

| Registrando Punto SIM y Recargas | X              |
|----------------------------------|----------------|
| Principal Domicilio Dueño P      | OS PSR Foto    |
| Agente                           | Territorio     |
| Rubro Seleccione rubro           | Supervisor     |
| Código                           | Nombre del PSR |
| Tipo de PSR PDV+PDA *            | Backoffice     |
|                                  | Cerrar Guardar |

En la segunda "Domicilio", se debe completar el campo con la dirección del PSRs o bien pegar el link de coordenadas cargadas en el formulario por el vendedor, y seleccionar la opción que arroja ITEC si es correcto.

| Registrando Pu   | into SIM y Recargas ×                 |  |
|------------------|---------------------------------------|--|
| Principal Do     | omicilio Dueño POS PSR Foto           |  |
| Ingrese la ubica | ación a buscar                        |  |
| Introduce una    | ubicación                             |  |
| Мара             | Satélite Asunción Estado de São Paulo |  |

Los campos restantes se completan solos. Importante hacer algún tipo de observación, que sea relevante para el vendedor en el recuadro de Detalle.

| Mapa<br>Chile<br>Santiago® | Satélite<br>Córdoba<br>Buenos Aires<br>Argentina | SAO PAULO JA<br>SAO E STATO OF I São Paulo<br>PARAMA<br>CATARINA<br>O GOANDE<br>DEL SUR<br>GUAN |                    |                                                                        |
|----------------------------|--------------------------------------------------|-------------------------------------------------------------------------------------------------|--------------------|------------------------------------------------------------------------|
| Google                     | Combinaciones de teclas Dato<br>Nro. Calle       | os del mapa ©2023 Google, INEGI<br>C.P.                                                         | +<br>-<br>Términos |                                                                        |
| Pais                       | Provincia                                        | Partido/Departa                                                                                 | amento             | Campos que se<br>completan solo,<br>chequear siempre el cod<br>postal. |
| Localidad                  | Piso                                             | Local                                                                                           |                    |                                                                        |
| Detalle                    |                                                  |                                                                                                 | 1                  |                                                                        |
|                            |                                                  | Cerra                                                                                           | r Guarda           |                                                                        |

# En la pestaña de "Dueño" Completar los datos del Titular

| egistrando Punto SIM y Recarç | jas ×            |
|-------------------------------|------------------|
| Principal Domicilio Dueño     | POS PSR Foto     |
| Apellido                      | Nombres          |
| Nro. de Teléfono              | Tipo de Teléfono |
| Correo Electrónico            | ×                |
| Razón Social Legal            |                  |
| CUIT/CUIL                     | DNI              |
| ii                            | Cerrar Guardar   |

# En la pestaña de POS PSR

Hacer clic en el botón de + y completar con el nro. de POS de la sim billetera, seleccionar financiado, e indicar el límite de financiado. Guardar.

| Registrand       | o Punto SIN | 1 y Recar   | rgas    |      |        | ×       |
|------------------|-------------|-------------|---------|------|--------|---------|
| Principal        | Domicilio   | Dueño       | POS PSR | Foto |        |         |
| NIM              | Saldo       | de la línea |         |      |        | 2       |
| Deuda de<br>\$ 0 | l PSR       |             |         |      | Cerrar | Guardar |
|                  |             |             |         |      |        |         |

| Registrando Punto SIM y Recargas ×                          |
|-------------------------------------------------------------|
| Principal Domicilio Dueño POS PSR Foto                      |
| Nuevo POS                                                   |
| Nro. POS                                                    |
| Aceptar Cancelar                                            |
| # Recuerde seleccionar un Backoffice en la solapa Principal |
| Cerrar Guardar                                              |

| ⊖ Prepagado                   | ⊖ Consignado                       |
|-------------------------------|------------------------------------|
| Monto estimado de ventas de   | PSR Límite máximo de deuda del PSR |
| 0                             |                                    |
| Deuda del PSR                 | Saldo propio del PSR               |
| \$ O                          | 0                                  |
| Fecha de última actualizaciór | del monto vendido por el PSR       |
| 12/10/2023 12:24:45           |                                    |

# Recuerde seleccionar un Backoffice en la solapa Principal

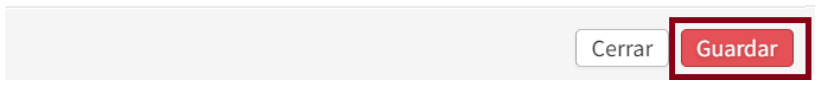

Lista el alta de PSR > Ubicarlo en Zona del Vendedor

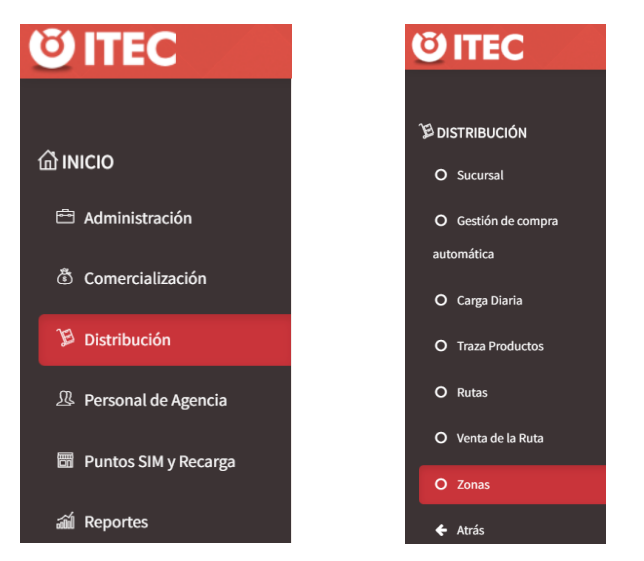

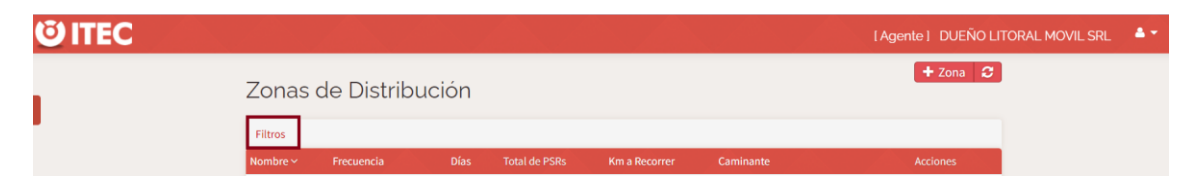

Filtrar por apellido del vendedor

| Zonas de Dist       | ribución                                                                                                    | + Zona 🤤           |
|---------------------|----------------------------------------------------------------------------------------------------|--------------------|
| Filtros             |                                                                                                    |                    |
| Registros Activos   | Si v                                                                                                    |                    |
| Agregar Filtro Por  | Seleccione una columna<br>Seleccione una columna<br>Nombre de Zona<br>Apellido de Caminante<br>Nombre de Caminante |                    |
| Nombre ~ Frecuencia | Días Total de PSRs Km a Recorrer                                                                                   | Caminante Acciones |

# Hacer clic en el botón amarillo para editar

| Zonas de Distri     | bución       |      |               |               |               | 🕇 Zona 🛛 🕄 |
|---------------------|--------------|------|---------------|---------------|---------------|------------|
| Filtros 1           |              |      |               |               |               |            |
| Nombre              | Frecuencia   | Días | Total de PSRs | Km a Recorrer | Caminante ~   | Acciones   |
| ZONA 13 - LUNES     | Semanalmente | L    | 33            | 0,0           | Erosa, Daiana | <b>()</b>  |
| ZONA 13 - MARTES    | Semanalmente | Ма   | 36            | 0,0           | Erosa, Daiana | <b>()</b>  |
| ZONA 13 - MIERCOLES | Semanalmente | Mi   | 37            | 0,0           | Erosa, Daiana | × 9 🔊 🔊    |
| ZONA 13 - JUEVES    | Semanalmente | J    | 37            | 0,0           | Erosa, Daiana | <b>()</b>  |
| ZONA 13 - VIERNES   | Semanalmente | V    | 34            | 0,0           | Erosa, Daiana | <b>()</b>  |

Buscar el PSRs y tildarlo. Guardar

#### tualizando PSR de la zona 'ZONA 13 - MIERCOLES'.

| Ager | nte: LITORAL MOVIL SRL | Caminante: Erosa, Dalana            |           |          |            | Seleccionados: 36            |
|------|------------------------|-------------------------------------|-----------|----------|------------|------------------------------|
| Fil  | tros                   |                                     |           |          |            |                              |
|      | Código ~               | Territorio                          | Localidad | Calle    | Nro. Calle | PSR                          |
|      | 191916020002114        | LIS077 - ROSARIO MACROCENTRO        | Rosario   | España   | 3215       | Cintia - lidia               |
|      | 191916020002326        | LIS077 - ROSARIO MACROCENTRO        | Rosario   | Gaboto   | 1470       | Carmen Rojas cargar y avisar |
|      | 191916020002340        | LIS081 - ROSARIO OESTE/FUNES/ROLDÁN | Rosario   | Paraguay | 2909       | Ruben meza                   |
|      | 191916020002376        | LIS083 - ROSARIO SUR                | Rosario   | Paraguay | 3395       | Matias Abad ( 9 a 13 hs)     |

| Actı | ualizando PSR de la zo | ona 'ZONA 13 - MIERCOLES'           |           |          |            |                              |   |
|------|------------------------|-------------------------------------|-----------|----------|------------|------------------------------|---|
| Agen | te: LITORAL MOVIL SRL  | Caminante: Erosa, Daiana            |           |          |            | Seleccionados: 37            | 7 |
| Fil  | tros                   |                                     |           |          |            |                              |   |
| 2    | Código ~               | Territorio                          | Localidad | Calle    | Nro. Calle |                              |   |
| •    | 191916020002114        | LIS077 - ROSARIO MACROCENTRO        | Rosario   | España   | 3215       | Cintia - lidia               |   |
| -    | 191916020002326        | LIS077 - ROSARIO MACROCENTRO        | Rosario   | Gaboto   | 1470       | Carmen Rojas cargar y avisar |   |
| •    | 191916020002340        | LIS081 - ROSARIO OESTE/FUNES/ROLDÁN | Rosario   | Paraguay | 2909       | Ruben meza                   |   |
|      | 191916020002376        | LIS083 - ROSARIO SUR                | Rosario   | Paraguay | 3395       | Matias Abad ( 9 a 13 hs)     |   |
|      | 191916020002871        | LIS083 - ROSARIO SUR                | Rosario   | España   | 3288       | Mariela ( decorrido)         |   |

| Acti | ualizando PSR de la zo | na 'ZONA 13 - MIERCOLES'            |           |          |            |                              |
|------|------------------------|-------------------------------------|-----------|----------|------------|------------------------------|
| Ager | ite: LITORAL MOVIL SRL | Caminante: Erosa, Daiana            |           |          |            | Seleccionados: 37            |
| Fil  | tros                   |                                     |           |          |            |                              |
|      | Código 🗸               | Territorio                          | Localidad | Calle    | Nro. Calle | PSR                          |
|      | 191916020002114        | LIS077 - ROSARIO MACROCENTRO        | Rosario   | España   | 3215       | Cintia - lidia               |
|      | 191916020002326        | LIS077 - ROSARIO MACROCENTRO        | Rosario   | Gaboto   | 1470       | Carmen Rojas cargar y avisar |
|      | 191916020002340        | LIS081 - ROSARIO OESTE/FUNES/ROLDÁN | Rosario   | Paraguay | 2909       | Ruben meza                   |
|      | 191916020002376        | LIS083 - ROSARIO SUR                | Rosario   | Paraguay | 3395       | Matias Abad (9 a 13 hs)      |

Dato importante, para que al vendedor le aparezca dicha alta, es necesario que actualice ITEC, de modo contrario no va a poder visualizarlo.

Hay dos modalidades de realizar QR una es simple ( de a uno solo) o masivamente (varios juntos)

ITEC > Puntos SIM y Recargas > Generar QRs

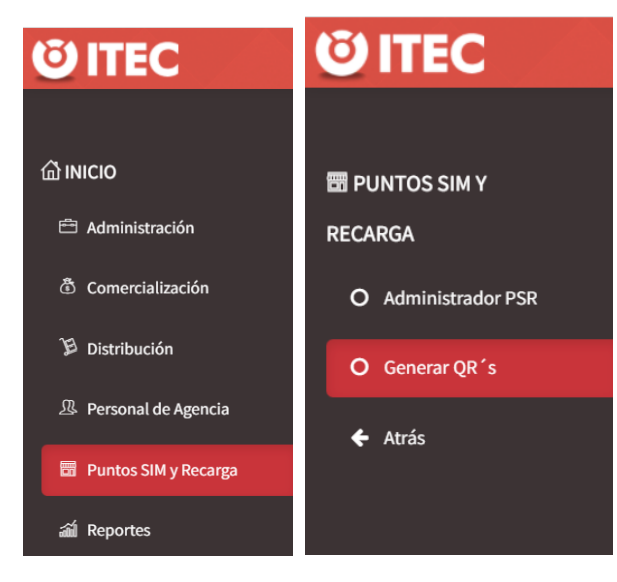

#### Seleccionar según la modalidad requerida

|           | Generador de QR                                             |                                                                         |  |  |  |  |
|-----------|-------------------------------------------------------------|-------------------------------------------------------------------------|--|--|--|--|
| Claro-    | 1 Generá códigos QR.                                        |                                                                         |  |  |  |  |
|           | QR Simple                                                   | <b>QR Masivo</b><br>Para múltiples PSRs                                 |  |  |  |  |
| Inicio    |                                                             |                                                                         |  |  |  |  |
| QR simple | 2 Descargá e impr                                           | Descargá e imprimí el PDF.                                              |  |  |  |  |
| QR masivo | En cada QR tendrás inform<br>identificar a qué PSR perte    | En cada QR tendrás información para<br>identificar a qué PSR pertenece. |  |  |  |  |
|           | 3 Distribuí en PSR                                          | Distribuí en PSRs.                                                      |  |  |  |  |
|           | Pegá el QR en un lugar visi<br>fácil acceso para los client | Pegá el QR en un lugar visible y de<br>fácil acceso para los clientes.  |  |  |  |  |

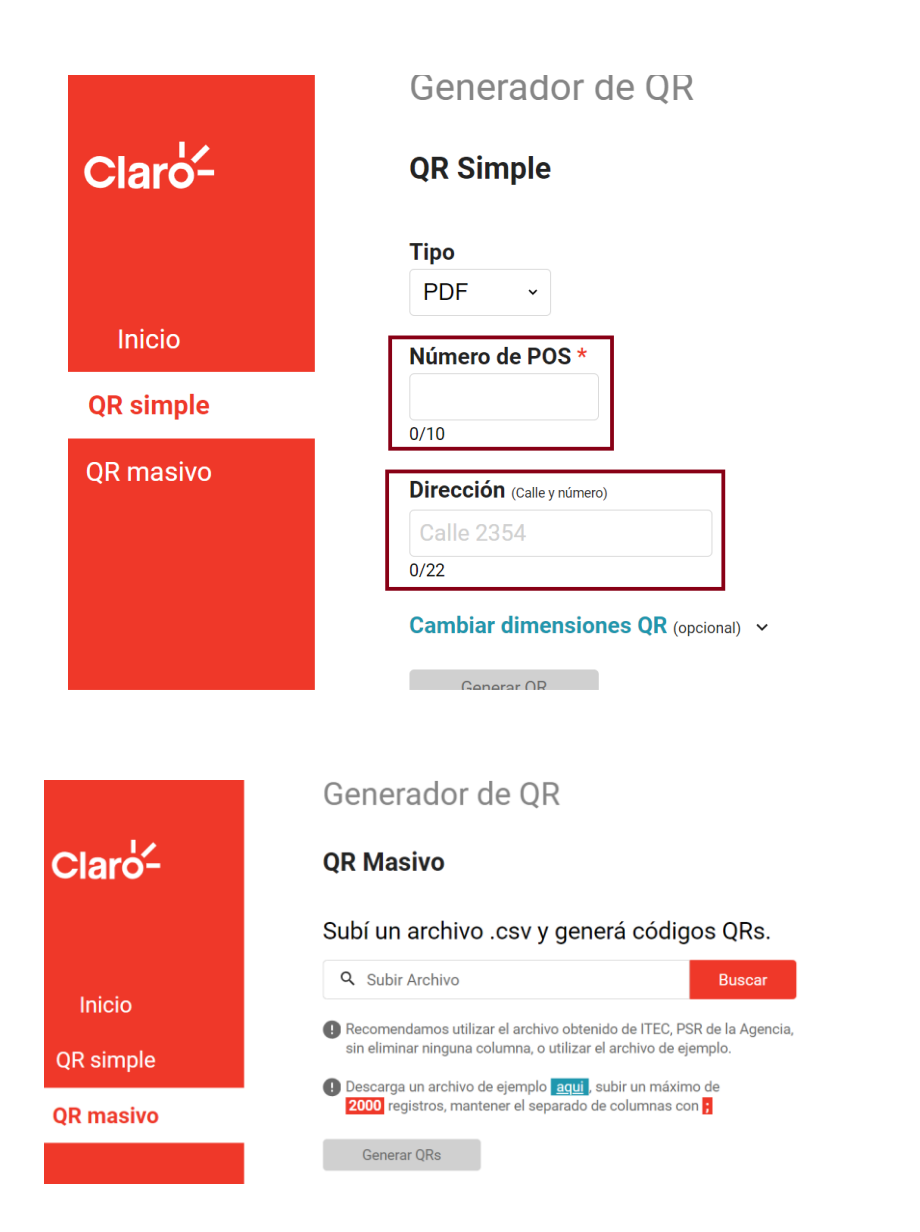

✓ Modificaciones (cambio de POS, cambio de herramienta ejemplo Rotación de Verifound)

✓ Corrección de Geo PSRs

Para cualquiera de estos dos campos, se deben seguir la misma ruta

ITEC > Puntos SIM y Recargas> buscar el PSR a través de los filtros > una vez encontrado el PSRs requerido. (pasos graficados anteriormente)

Según la modificación solicitada, vamos a la pestaña de Domicilio (para corrección de Geo) o la pestaña de POS (para modificación de SIM Billetera). Y se hacen las modificaciones con los datos actualizados. ¡Guardar!

Para que el vendedor pueda visualizar en su APP dicha modificación, es necesario que actualice ITEC.

✓ Bajas PSRs

Para las bajas el vendedor debe cargarlas en el formulario de Gestión PSRs, pero luego el Supervisor tiene que ir auditarlas, para corroborar y autorizar dicha solicitud. Una vez ese paso previo las carga a un formulario de Auditorías. ¡Si no están cargadas en este segundo formulario, ADV no puede realizar las bajas!

Ruta: ITEC > Puntos SIM y Recargas> buscar el PSR a través de los filtros > una vez encontrado el PSRs requerido. Ir a la ultima pestaña "POS" y verificar el saldo vs deuda

Si tiene mas saldo que deuda > realizar ajuste de movimiento (ANEXO I) y luego borrar.

Si tiene saldo, pero no tiene deuda = dar de baja directamente

Si tiene mas deuda que saldo = pedir autorización para realizar dicha baja